# Instalação e desinstalação do Cisco VPN Client 3.5 e posterior para Mac OS 10.1

# Contents

Introduction Prerequisites Requirements Componentes Utilizados Conventions Instalando o VPN Client Localização dos perfis de usuário Desinstalando o VPN Client Informações Relacionadas

# **Introduction**

Este documento fornece instruções passo a passo sobre como instalar e desinstalar o Cisco VPN Client versão 3.5 para Mac em um Mac OS versão 10.1.

Para baixar a versão mais recente do VPN Client para Mac OS, consulte o <u>Software Center</u> (somente clientes<u>registrados</u>).

# **Prerequisites**

### **Requirements**

Os procedimentos neste documento devem ser implementados no disco rígido Mac OS 10.1.

### **Componentes Utilizados**

As informações neste documento são baseadas nas versões de software e hardware abaixo.

- Cisco VPN Client 3.5
- Mac OS 10.1

**Observação:** para usar esta configuração de exemplo com o Mac OS X 10.2, você deve estar executando o Cisco VPN Client 3.6 ou posterior. Além disso, observe que o VPN Client for Mac versão 3.6 não funciona na placa en1 (Apple AirPort WiFi) quando o Mac OS X 10.2 é executado. Mais informações e uma solução alternativa são registradas como ID de bug <u>CSCdy4112</u> (somente clientes <u>registrados</u>).

### **Conventions**

# Instalando o VPN Client

Para instalar o VPN Client, que requer alterações de registro no Mac OS 10.1, você deve estar no modo raiz.

Siga estas instruções para instalar o VPN Client:

 Conclua estes passos para ativar o usuário raiz e configurar a senha:Ative o modo raiz.Entre no seu Mac como um usuário regular.Clique duas vezes no ícone Hard Drive (Disco rígido).Escolha Applications > Utilities > Netinfo Manager.

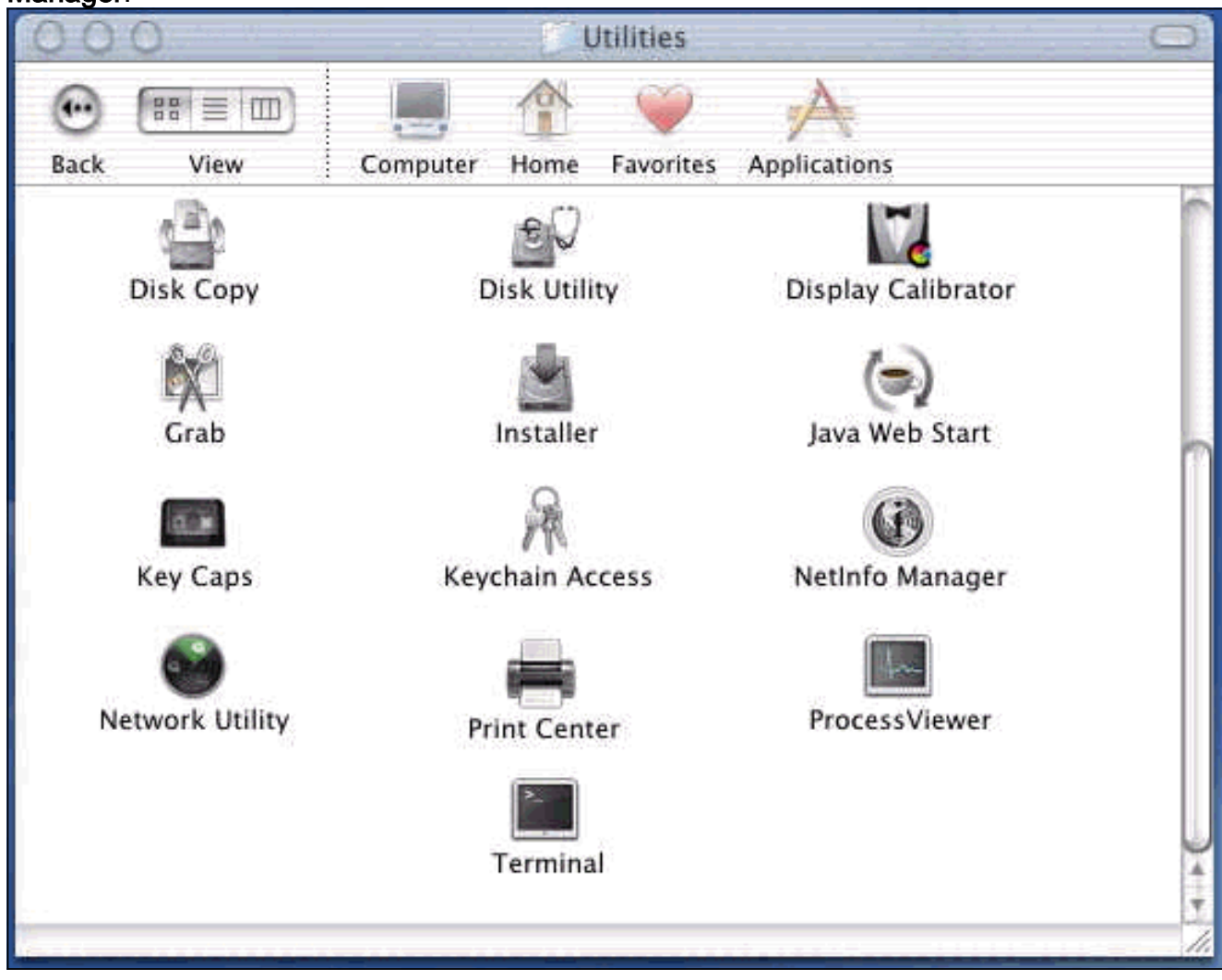

No Netinfo Manager, escolha **Domain > Security > Authenticate**.

| Domain Edit Directory                                                       | Options Window Help                                                                                                    |
|-----------------------------------------------------------------------------|----------------------------------------------------------------------------------------------------|
| Open By Tag 公衆O<br>Open By Tag 公衆O<br>Open Parent 公衆P<br>Close              |                                                                                                    |
| Save %S<br>Revert to Saved %U                                               | <u> </u>                                                                                                    |
| View 🕨                                                                      |                                                                                                    |
| Security<br>Servers<br>Manage Domains<br>Save Backup<br>Restore From Backup | Authenticate<br>Change Root Password.<br>Enable Root User                                                                                                    |
| Page Setup<br>Print %P                                                      |                                                                                                    |
| Value(s)                                                                    |                                                                                                    |
| localhost/local                                                             |                                                                                                    |
| <no value=""></no>                                                          |                                                                                                    |
|                                                                             | DomainEditDirectoryOpen9€OOpen By Tag分 9€OOpen Parent分 9€OCloseSave9€SRevert to Saved9€UView>Security>ServersManage DomainsSave Backup>Page Setup9€PPage Setup9€PView>Value(s)Iocalhost/local< |

Você é solicitado a fornecer a senha de administrador para o usuário admin. O usuário administrador é aquele que criou a conta de administrador.No Netinfo Manager, escolha **Domain > Security > Enable Root User**.

| NetInfo Manager   | Domain                             | Edit                                                                                                    | Directory            | Options | Window Help  |
|-------------------|------------------------------------|----------------------------------------------------------------------------------------------------|----------------------|---------|--------------|
| 00                | Open                               | ocatter                                                                                                    | жс                   | )       |              |
|                   | Open B<br>Open P                   | <b>y Tag</b><br>arent                                                                                          | . <b>☆೫</b> 0<br>☆೫P |         |              |
| Directory Browser | Close<br>Save<br>Revert            | to Save                                                                                                    | ₩S<br>ed %EU         |         | /            |
| 1                 | Manuf                              |                                                                                                    |                      |         |              |
|                   | Securit                            | All and a second second second second second second second second second second second second second second se |                      | Deau    | uthanticate  |
|                   | Servers                            |                                                                                                    |                      | Char    | Inenticate   |
|                   | Manage                             | P Doma                                                                                                    | ains )               | Enab    | le Root User |
|                   | Save Backup<br>Restore From Backup |                                                                                                    |                      |         |              |
|                   | Page Se                            | Page Setup                                                                                                    |                      |         |              |
| Directory /       | Print                              |                                                                                                    | ЖP                   |         |              |
| Shectory. 7       |                                    | 12                                                                                                    |                      |         |              |
| Property          |                                    | V                                                                                                    | /alue(s)             | i       |              |
| master            |                                    |                                                                                                    | ocalnost/local       | 2       |              |
|                   |                                    |                                                                                                    |                      |         |              |

Depois de habilitar o usuário raiz, faça login como o usuário raiz.

- 2. Localize o arquivo TAR do cliente VPN como baixado do site da Cisco e clique duas vezes na imagem TAR para descompactá-lo.Os arquivos serão colocados em uma pasta chamada "vpnclient" em sua área de trabalho. A pasta inclui os arquivos necessários para instalar e desinstalar o cliente VPN.
- 3. Na janela do terminal, vá para a pasta vpnclient alterando a pasta "/" do diretório, como "cd \desktop/vpnclient", e pressione Enter. Em seguida, digite ./vpn\_install para instalar o VPN Client na pasta desejada.

| 8                                                  | Grab                                                                            | File                                                          | Edit                                                           | Capture                                                                                     | Window                                                                      | Help                                                                                                 |                                                                                             |
|----------------------------------------------------|---------------------------------------------------------------------------------|---------------------------------------------------------------|----------------------------------------------------------------|---------------------------------------------------------------------------------------------|-----------------------------------------------------------------------------|----------------------------------------------------------------------------------------------------|---------------------------------------------------------------------------------------------|
| 00                                                 | 0                                                                               |                                                               | 4-0.44<br>-                                                    |                                                                                             | 575 G G                                                                     | /usr/bin/login                                                                                       | (ttyp2)                                                                                     |
| Welcom<br>[dhcp-:<br>[dhcp-:                       | e to Darwi<br>171-69-89-<br>171-69-89-                                          | n!<br>115:~]<br>115:~/d                                       | root# c<br>esktop/'                                            | d \desktop/\<br>vpnclient] 1                                                                | /pnclient<br>root# ./vpn_                                                   | install                                                                                              |                                                                                             |
| Cisco S<br>Copyrio<br>Please                       | Systems VP<br>ght (c) 19<br>review th                                           | N Clien<br>98–2001<br>e licen                                 | t Versi<br>Cisco :<br>se agre                                  | on 3.5 (Rel)<br>Systems, Inc<br>ement found                                                 | ) for Darwin<br>2. All Right<br>in license.                                 | 1.4<br>s Reserved.<br>txt                                                                            |                                                                                             |
| Direct                                             | ory where<br>tically lo                                                         | vpn bin<br>ad the                                             | aries w<br>VPN NKE                                             | ill be insto<br>at boot tin                                                                 | alled [/usr/<br>ne [yes] yes                                                | local/bin]                                                                                           |                                                                                             |
| Ci:                                                | sco System                                                                      | s VPN i                                                       | nstalla                                                        | tion -                                                                                      |                                                                             |                                                                                                    |                                                                                             |
| th<br>  fi                                         | e installa<br>les onto t                                                        | tion is<br>his sys                                            | config<br>tem:                                                 | ured to inst                                                                                | call the fol                                                                | lowing                                                                                               |                                                                                             |
|                                                    | vpn reso<br>vpn ap<br>NKE autost                                                | urce fi<br>IPSec<br>plicati<br>art bun                        | les : ",<br>NKE : ",<br>ons : ",<br>dle : ",                   | /etc/CiscoSy<br>/System/Lib<br>/usr/local/b<br>/System/Lib                                  | /stemsVPNCli<br>rary/Extensi<br>bin".<br>rary/Startup                       | ent"<br>ons/CiscoVPN.kext<br>Items/CiscoVPN".                                                        | n.<br>•                                                                                     |
| Is the                                             | above cor                                                                       | rect [y                                                       | ] y                                                            |                                                                                             |                                                                             |                                                                                                    |                                                                                             |
| ==> 0<br>==> 0<br>==> 0<br>==> 0<br>==> 1<br>==> 0 | opying NKE<br>reating st<br>reating di<br>reating de<br>nstalling<br>dded the f | to def<br>artup b<br>rectory<br>fault v<br>profile<br>ollowin | ault sy<br>undle fo<br>tree fo<br>pn init<br>s into<br>g profi | stem locatio<br>or NKE in de<br>or VPN resou<br>ialization f<br>"/etc/CiscoS<br>les: sample | on: "/System<br>efault locat<br>urce files i<br>ile "/etc/C<br>SystemsVPNCl | /Library/Extensio<br>ion: "/System/Lib<br>n "/etc/CiscoSyst<br>iscoSystemsVPNCli<br>ient/Profiles/": | ns/CiscoVPN.kext".<br>mary/StartupItems/CiscoVPN".<br>emsVPNClient".<br>ent/vpnclient.ini". |

| Ś                                                                  | Grab                                                                                                | File                                                                               | Edit                                                                                      | Capture                                                                                                    | Window                                                                                                    | Help                                                                                                    |                                                                                              |
|--------------------------------------------------------------------|----------------------------------------------------------------------------------------------------|------------------------------------------------------------------------------------|-------------------------------------------------------------------------------------------|----------------------------------------------------------------------------------------------------|----------------------------------------------------------------------------------------------------|----------------------------------------------------------------------------------------------------|----------------------------------------------------------------------------------------------|
| 00                                                                 | 0                                                                                                   |                                                                                    |                                                                                           |                                                                                                    | *** * * *                                                                                                  | /usr/bin/login                                                                                                | (ttyp2)                                                                                      |
| N                                                                  | vpn ap<br>KE autost                                                                                 | IPSec<br>plicati<br>art bur                                                        | NKE : "<br>lons : "<br>ndle : "                                                           | /System/Libr<br>/usr/local/b<br>/System/Libr                                                                                | rary/Extensi<br>Din".<br>rary/Startup                                                                      | ons/CiscoVPN.kext<br>Items/CiscoVPN".                                                                         |                                                                                              |
| Is the                                                             | above cor                                                                                           | rect [)                                                                            | /] y                                                                                      |                                                                                                    |                                                                                                    |                                                                                                    |                                                                                              |
| ==> CC<br>==> CT<br>==> CT<br>==> CT<br>==> CC<br>==> CC<br>==> CC | pying NKE<br>eating st<br>eating di<br>eating de<br>stalling<br>ded the f<br>pying vpn<br>tting per | to def<br>artup b<br>rectory<br>fault v<br>profile<br>ollowir<br>applic<br>missior | ault sy<br>oundle f<br>/ tree f<br>/pn init<br>es into<br>ng profi<br>cations<br>ns on ap | stem locatic<br>or NKE in de<br>or VPN resou<br>ialization f<br>"/etc/CiscoS<br>les: sample<br>into "/usr/I<br>plications o | on: "/System<br>efault locat<br>irce files i<br>ile "/etc/C<br>SystemsVPNCl<br>local/bin".<br>and resource | /Library/Extensic<br>ion: "/System/Lib<br>n "/etc/CiscoSyst<br>iscoSystemsVPNCli<br>ient/Profiles/":<br>files | ons/CiscoVPN.kext".<br>orary/StartupItems/CiscoVPN"<br>emsVPNClient".<br>ent/vpnclient.ini". |
|                                                                    | /usr/loca<br>/etc/Cisc<br>/etc/Cisc<br>/etc/Cisc                                                    | il/bin/\<br>:oSystem<br>:oSystem<br>:oSystem                                       | /pnclien<br>nsVPNCli<br>nsVPNCli<br>nsVPNCli                                              | t, /usr/locc<br>ent (world w<br>ent/Profiles<br>ent/Certific                                                                | al/bin/cvpnd<br>writeable)<br>s (world wri<br>cates (world                                                 | (setuid root)<br>teable)<br>writeable)                                                                        |                                                                                              |
| ==> to                                                             | uching ke                                                                                           | rnel ex                                                                            | tension                                                                                   | s directory                                                                                                    | to update c                                                                                                | ache.                                                                                                    |                                                                                              |
| NOTE:                                                              | You may w                                                                                           | ish to                                                                             | change                                                                                    | these permis                                                                                                    | sions to re                                                                                                | strict access to                                                                                              | root.                                                                                        |
| ==> Th                                                             | e Cisco S                                                                                           | iystems                                                                            | IPSec N                                                                                   | KE will load                                                                                                    | 1 automatica                                                                                               | lly when you boot                                                                                             | this system.                                                                                 |
| to<br>to<br>to                                                     | load:<br>unload:<br>restart:                                                                        | /Syste<br>/Syste<br>/Syste                                                         | em/Libra<br>em/Libra<br>em/Libra                                                          | ry/StartupIt<br>ry/StartupIt<br>ry/StartupIt                                                                                | cems/CiscoVP<br>cems/CiscoVP<br>cems/CiscoVP                                                               | N/CiscoVPN start<br>N/CiscoVPN stop<br>N/CiscoVPN restar                                                      | ť                                                                                            |
| Cisco                                                              | Systems                                                                                             | VPN cli                                                                            | lent ins                                                                                  | tallation co                                                                                                    | ompleted suc                                                                                               | cessfully.                                                                                                    |                                                                                              |
| A                                                                  |                                                                                                    |                                                                                    |                                                                                           |                                                                                                    | <br>П                                                                                                    |                                                                                                    |                                                                                              |

 Escolha Applications > Security > Netinfo Manager e escolha Domain > Security > Disable Root User para desabilitar o usuário raiz.

| NetInfo Manager                            | Domain                                               | Edit           | Directory         | Options | Window Help  |
|--------------------------------------------|------------------------------------------------------|----------------|-------------------|---------|--------------|
| 00                                         | Open                                                 | matters        | жо                | 1       |              |
|                                            | Open B<br>Open P                                     | y Tag<br>arent | <b>☆೫0</b><br>☆೫P |         |              |
| Directory Browser                          | Save<br>Revert                                       | to Save        | ೫S<br>d %U        |         | /            |
|                                            | View                                                 |                |                   |         |              |
|                                            | Security                                             | /              | ⊳                 | Deau    | thenticate   |
|                                            | Manage Domains<br>Save Backup<br>Restore From Backup |                |                   | Disat   | le Root User |
|                                            | Page Se<br>Print                                     | tup            | жр                |         |              |
| Directory: /                               |                                                      |                |                   |         |              |
| Property                                   |                                                      | V              | alue(s)           |         |              |
| master                                     |                                                      | lo             | ocalhost/local    |         |              |
| and the second second second second second |                                                      | 2              | no value>         |         |              |

5. Escolha **Domain > Security > Deauthenticate** para desautenticar o usuário raiz.

| NetInfo Manager   | Domain                                                                  | Edit                            | Directory             | Options              | Window                                     | Help   |
|-------------------|-------------------------------------------------------------------------|---------------------------------|-----------------------|----------------------|--------------------------------------------|--------|
| Directory Browser | Open B<br>Open P<br>Open P<br>Close<br>Save<br>Revert                   | y Tag<br>arent<br>to Save       | ()                    | D /                  |                                            |        |
| 1                 | View                                                                    |                                 |                       |                      |                                            |        |
| Directory: /      | Security<br>Servers<br>Manage<br>Save Ba<br>Restore<br>Page Se<br>Print | 2 Doma<br>ckup<br>From I<br>tup | ins I<br>Backup<br>೫F | Deau<br>Char<br>Enab | ithenticate<br>ige Root Pa<br>ile Root Use | ssworr |
| Property          |                                                                         | V                               | alue(s)               |                      |                                            | _      |
| master            |                                                                         | lo                              | calhost/loca          | l                    |                                            |        |
| trusted_networks  |                                                                         | <                               | no value>             |                      |                                            |        |

- 6. Saia do Netinfo Manager.
- 7. Reinicie seu Mac e faça login como um usuário normal. Isso inicia o serviço VPN instalado com o VPN Client.

#### Localização dos perfis de usuário

Você pode modificar o arquivo sample.pcf e salvá-lo como um novo arquivo no mesmo local.

```
[dhcp-171-69-89-169:/etc/CiscoSystemsVPNClient/Profiles] root#ls sample.pcf
[dhcp-171-69-89-169:/etc/CiscoSystemsVPNClient/Profiles] root#
[main]
Description=sample user profile
Host=10.7.44.1
AuthType=1
GroupName=monkeys
EnableISPConnect=0
ISPConnectType=0
ISPConnect=
ISPCommand=
```

# **Desinstalando o VPN Client**

Para desinstalar o VPN Client, você deve limpar as entradas do registro no sistema Mac. Você também precisa de acesso raiz. A saída a seguir é da desinstalação do VPN Client.

- 1. Ative o modo raiz. (Isso é igual à Etapa 1 na instalação do VPN Client.)
- 2. Desinstale o VPN Client.

```
[dhcp-171-69-89-169:~/desktop] root#cd vpnclient
[dhcp-171-69-89-169:~/desktop/vpnclient] root#./vpn_uninstall
==> removing : /usr/local/bin/vpnclient ( VPN dialer )
==> removing: /usr/local/bin/cvpnd ( VPN log viewer )
==> removing: /usr/local/bin/cisco_cert_mgr ( VPN certificate manager )
==> removing: /system/Library/StartupItems/CiscoVPN ( autostart feature )
==> removing: /System/Library/Extensions/CiscoVPN.kext ( IPSec NKE )
==> removing: /etc/CiscoSystemsVPNClient ( profiles, certificates, initfiles )
```

- Desative e desautentique o modo raiz. (Isso é o mesmo que as Etapas 4 e 5 na <u>instalação</u> <u>do VPN Client</u>.)
- 4. Reinicie o Mac.

### Informações Relacionadas

- Instalação do VPN Client para Mac OS X, versão 4.0
- Instalação do VPN Client para Mac OS X, versão 3.7
- Instalação do VPN Client para Mac OS X, versão 3.5.1
- Páginas de Suporte do Produto IPSec (Protocolo de Segurança IP)
- <u>Suporte Técnico Cisco Systems</u>